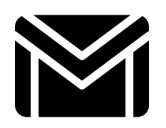

## Envoyer un courriel avec Gmail®

| Se référer à l'affiche #A3 – Semaine 2 – Envoyer un mail avec Gmail® si nécessaire. |                                                             |
|-------------------------------------------------------------------------------------|-------------------------------------------------------------|
| Étape 1. Se connecter à Gmail                                                       | Étape 2. Écrire un message                                  |
| Ouvrez Gmail dans votre navigateur ou ouvrez l'application                          | Version web, à partir du navigateur : cliquez sur le bouton |
| Gmail mobile.                                                                       | « 🖋 Nouveau message » ou « Compose » en haut à gauche.      |
| • Saisissez votre adresse mail et votre mot de passe pour accéder                   | Application mobile Gmail : appuyez sur le bouton +, sur le  |
| à votre boîte de réception.                                                         | bouton « 🖉 Nouveau message » ou sur 🛛 en bas à droite.      |
| Étape 3. Renseigner les destinataires et l'objet du message                         | Étape 4. Renseigner le corps du message et envoyer          |
| • Dans le champs « À », saisissez l'adresse de votre parrain ou de                  | Dans le corps du message, saisissez vos NOM, Prénom,        |
| votre marraine <b>et</b> l'adresse <u>certicebase@gmail.com</u> .                   | Profession Pays, Ville d'exercice.                          |
| • Dans le champs « Objet », saisissez : CERTICEBASE-Livrable2-                      | Vérifiez que vous avez bien réalisé l'Étape 3.              |
| NOMPrénom.                                                                          | <ul> <li>Cliquez sur le bouton « Envoyer » ou</li> </ul>    |

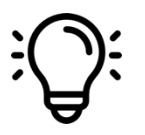

**Compétence professionnelle** : Communiquer par mail avec ses collègues, sa hiérarchie, les parents d'élève, etc.

Compétence CERTICE Scol : Communiquer avec les autres Certiciens, avec les coordinateurs du MOOC CERTICE Scol.

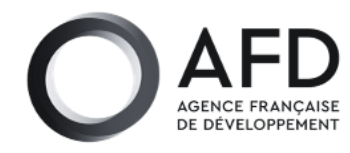

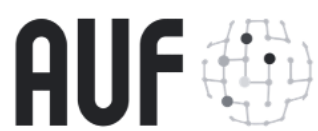

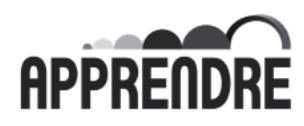

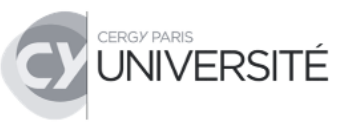